## Instalação Certificado Digital A1

Como instalar certificado digital A1

## Instalação Certificado Digital A1

Se seu Certificado Digital for da certificadora "VALID", será necessário executar o programa "VALIDInstalador".

O instalador poderá ser baixado no link VALIDInstalador1040.exe

Observe onde o programa será baixado em sua máquina.

| Image: Image: Image |                   |                   |           |  |
|----------------------------------------------------------------------------------------------------|-------------------|-------------------|-----------|--|
| Nome                                                                                                    | Data de modificaç | Tipo              | Tamanho   |  |
| 😼 CERTIFICADO DIGITAL                                                                                                    | 16/03/2016 11:00  | Troca de Informaç | 10 KB     |  |
| VALIDInstalador1040                                                                                                    | 22/07/2013 14:17  | Aplicativo        | 31.953 KB |  |

Clique no arquivo "VALIDInstalador1040".

Após executar o VALID, clique em Instalar conforme a imagem abaixo.

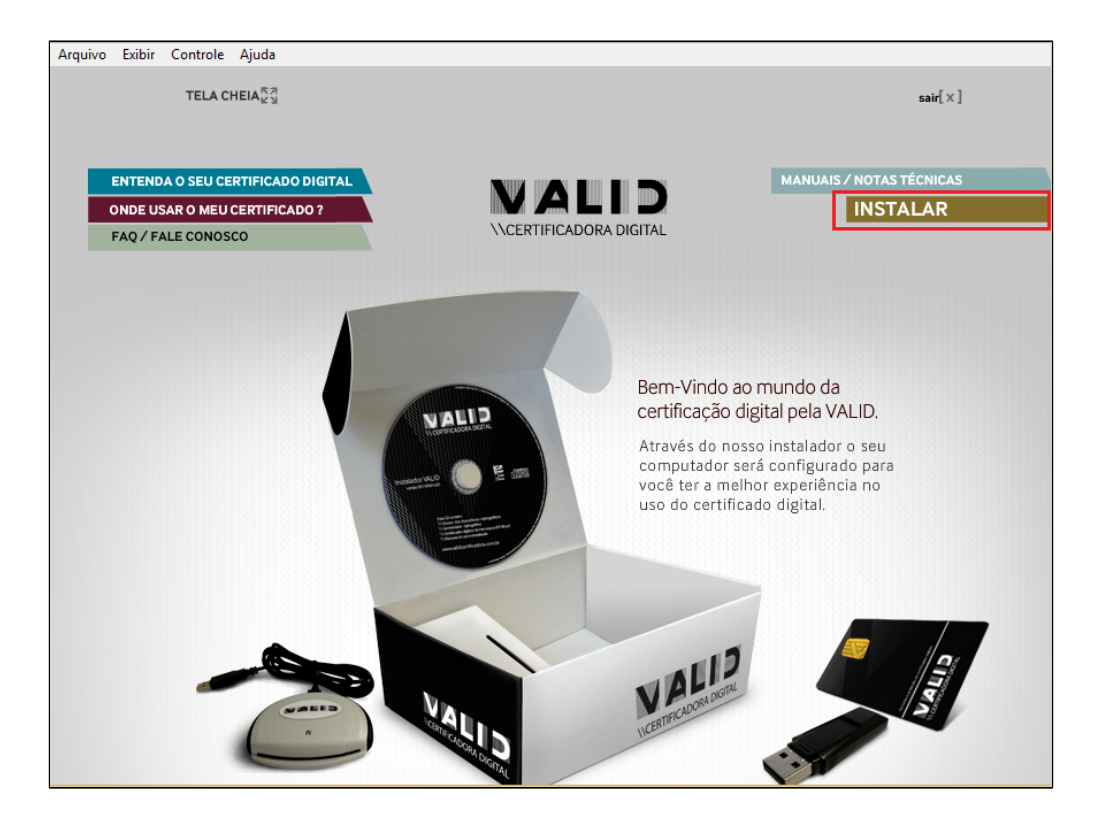

Clique duas vezes no modelo de certificado A1.

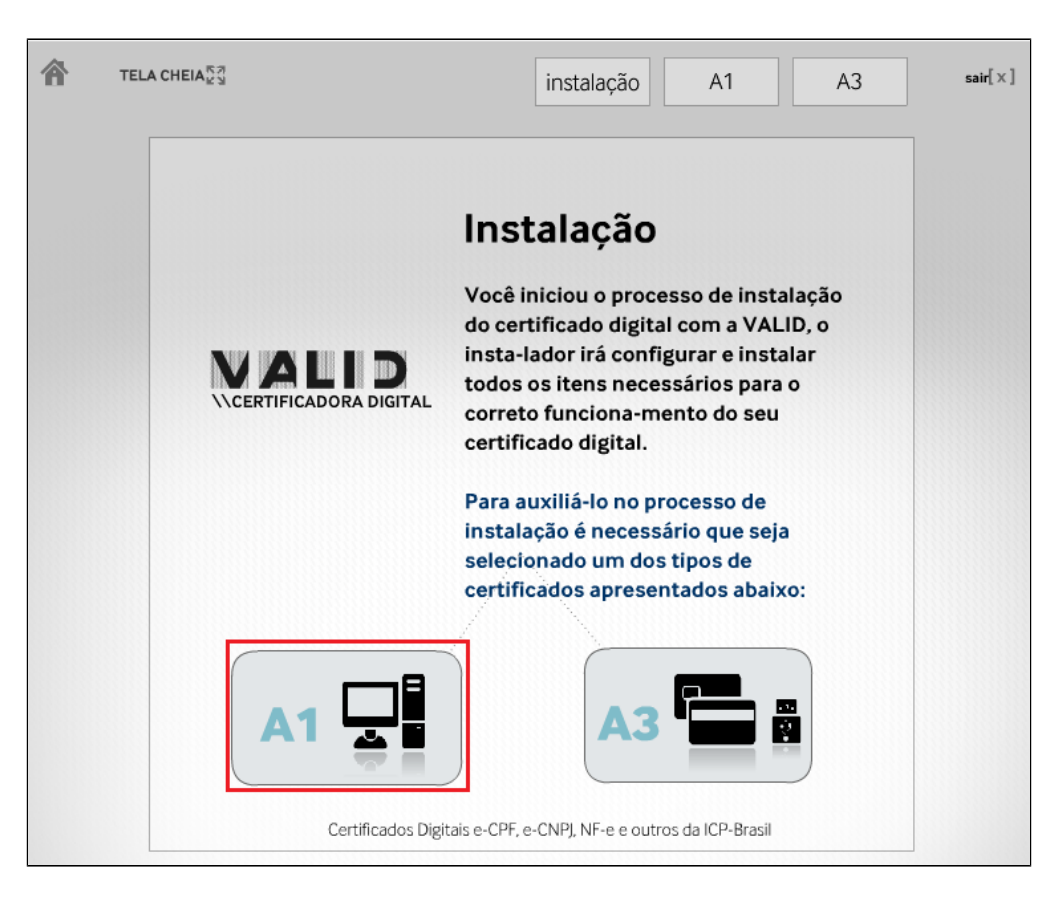

Clique novamente no A1

# 

Você escolheu a instalação de um **Certificado do Tipo A1**, esse certificado ficará instalado nesse computador e estará disponível apenas para o usuário que está logado neste momento.

O Instalador VALID solicitará que seja digitada a senha (frase senha) utilizada para a Instalação e/ou restauração do backup do certificado emitido após o processo de validação (apresentação da documentação) em um dos pontos de atendimento da VALID.

Caso você não digite a senha correta, seu certificado digital não será instalado.

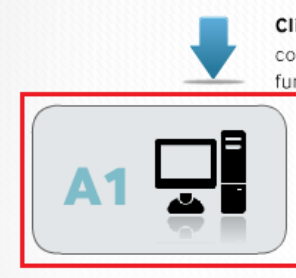

Clique no botão "Abaixo" para iniciar a instalação e configuração de seu computador para o correto <u>fun</u>cionamento do certificado digital.

### **Certificado A1**

Certificados Digitais e-CPF, e-CNPJ, NF-e e outros da ICP-Brasil gerados e armazenados em computador

Clique em "Avançar"

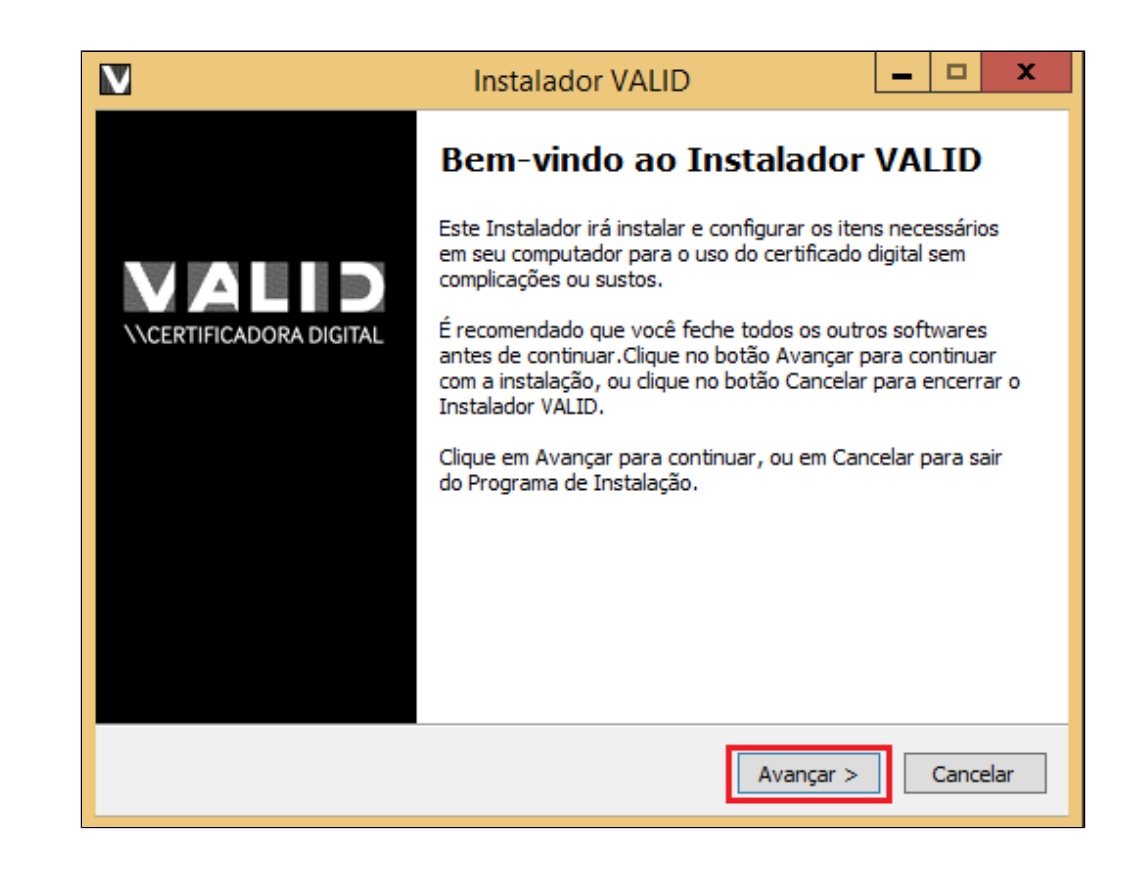

Clique em "Avançar"

| V | Instalador VALID 📃 🗖 🗙                                                                                                    |
|---|----------------------------------------------------------------------------------------------------|
|   | Selecionar Opção de Instalação                                                                                             |
|   | Escolha a opção de instalação que deseja realizar, depois clique em Avançar para<br>seguir ao próximo passo da instalação. |
|   | Certificado A1 V                                                                                                    |
|   |                                                                                                    |
|   |                                                                                                    |
|   |                                                                                                    |
|   |                                                                                                    |
|   |                                                                                                    |
|   | < Voltar Avançar > Cancelar                                                                                                |

Clique em "Procurar", localize o Certificado Digital na pasta que está salvo e clique em "Avançar"

| V | Instalador VALID                                                                                                    |  |  |  |  |
|---|----------------------------------------------------------------------------------------------------|--|--|--|--|
|   | Seleção do Certificado Digital A1<br>É necessário selecionar o arquivo do certificado A1 para continuar.                                                                                                    |  |  |  |  |
|   | Não foi possível localizar o arquivo de seu certificado digital A1 dentro da mídia do<br>Instalador VALID, para prosseguir é necessário que seja localizado dentro da mídia do<br>instalador, o diretório "certPessoal" e dentro deste diretório, selecionado o arquivo<br>"certificadoA1Valid.pfx". |  |  |  |  |
|   | Local do certificado A1:                                                                                                    |  |  |  |  |
|   |                                                                                                    |  |  |  |  |
|   |                                                                                                    |  |  |  |  |
|   | < Voltar Avançar > Cancelar                                                                                                    |  |  |  |  |

| V Procurar                                                                                                    |                                                                                                    |                                        |   | ×                                |
|----------------------------------------------------------------------------------------------------|----------------------------------------------------------------------------------------------------|----------------------------------------|---|----------------------------------|
| $\leftarrow$ $\rightarrow$ $\checkmark$ $\uparrow$ $\square$ $\ll$ sys                                                                                                    | stem (C:) → Rezende_inst                                                                                                    | ~                                      | Ū | Pesquisar Rezende_inst 🖉 🔎       |
| Organizar 🔻 Nova pas                                                                                                    | ta                                                                                                    |                                        |   | EE 🕶 🔲 💡                         |
| <ul> <li>OneDrive</li> <li>Este Computador</li> <li>Desktop</li> <li>Documentos</li> <li>Downloads</li> <li>Imagens</li> <li>Músicas</li> <li>Vídeos</li> <li>system (C:)</li> </ul> | Nome<br>bemalog_12-04-2018<br>BemaMFD2<br>bemasetupspooler_M<br>Certificado digital -<br>Certificado_AC_NFE.S<br>Certificado_AC_NFE.S<br>DIIInscE32.DLL<br>DIIs.rar<br>DOWNLOAD<br>EMSys3.5.21.578<br>EMSys3.5.21.626<br>emsys3.fbk<br>emsys3.fbk | IP4K_64_bits<br>2018 2019<br>EFAZRS.RS | ~ | Nenhuma visualização disponível. |
| Nome                                                                                                    | Certificado digital -                                                                                                    | 2018 2019                              |   | ~                                |
|                                                                                                    |                                                                                                    |                                        |   | Abrir Cancelar                   |

Após localizar, clique em "abrir" e avançar. Digite a senha de instalação e cliente em "Avançar"

#### 

Esta senha de instalação já vem junto com o certificado.

| Instalador VALID – 🗆 🗙                                                                                                    |
|----------------------------------------------------------------------------------------------------|
| Senha de Instalação do Certificado Digital A1<br>Insira a senha do arquivo pfx.                                                                                                    |
| Digite a senha de Instalação e Backup cadastrada durante o processo de solicitação do<br>certificado no momento da geração do par de chaves no campo Senha de Instalação.<br>Senha de Instalação<br>•••• |
| < Voltar Avançar > Cancelar                                                                                                    |

Finalizado a instalação, vamos configurar o certificado no EMSys3.

Acesse o sistema EMSys3.

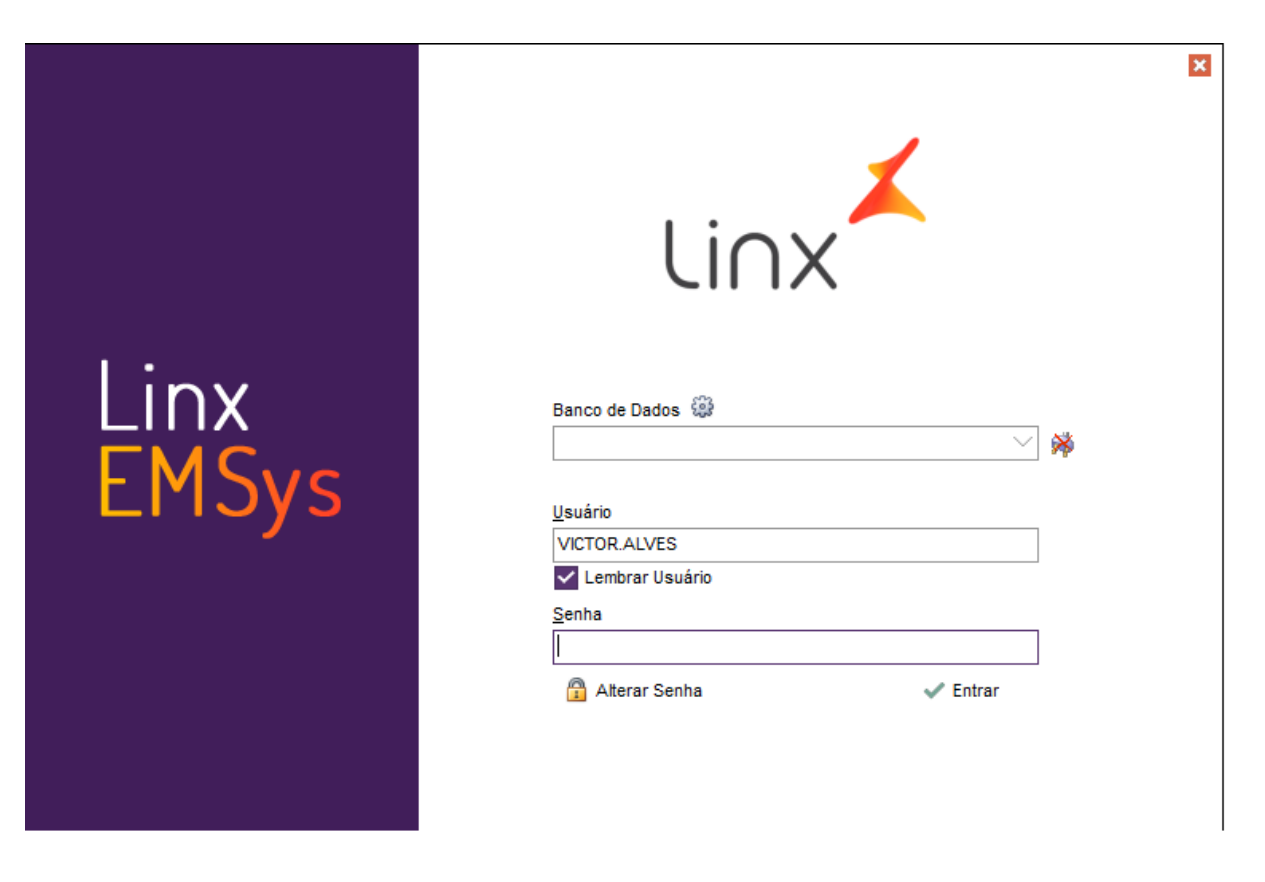

Com o sistema EMSys3 aberto, no menu superior clique em "gerencial NF-E Configura Certificado Digital"

| *            |                 |       |         |             |        |          |                 |           | EMSys 3.5.21    | .669 SP [                    | )B: 22 - 5 | 0654 EMPR    | ESA TESTE - | - EMP |
|--------------|-----------------|-------|---------|-------------|--------|----------|-----------------|-----------|-----------------|------------------------------|------------|--------------|-------------|-------|
|              | Sistema         | Gere  | ncial   | Ativo Patri | monial | Favo     | ritos Sup       | orte      |                 |                              |            |              |             |       |
| яł           | 1               |       | -       | <b>e</b> \$ | 1      | <u> </u> | چې              |           | •               | "Ø                           | Ø          | ~??          |             |       |
| Pessoas<br>• | Administra<br>• | ativo | Estoque | Vendas      | Fiscal | PDV<br>• | Financeiro<br>• | Gerencial | Relatórios<br>• | NF-e                         | NFS-e      | MDF-e        |             |       |
|              |                 |       |         |             |        | Gere     | ncial           |           |                 | Assinador NFe                |            |              |             |       |
|              |                 |       |         |             |        |          |                 |           |                 | 0                            | arta de C  | correção en  | n Lote      |       |
|              |                 |       |         |             |        |          |                 |           |                 | C                            | onfigura   | Certificado  | o Digital   |       |
|              |                 |       |         |             |        |          |                 |           |                 | Configurações Locais         |            |              | Co          |       |
|              |                 |       |         |             |        |          |                 |           |                 | 0                            | onsulta l  | NFC-e - PD   | V           |       |
|              |                 |       |         |             |        |          |                 |           |                 | 0                            | onsulta S  | Status do Se | erviço      |       |
|              |                 |       |         |             |        |          |                 |           |                 | Consulta Status NFC-e no PDV |            |              | e no PDV    |       |
|              |                 |       |         |             |        |          |                 |           |                 | E                            | ntrada er  | n Contingé   | incia       |       |
|              |                 |       |         |             |        |          |                 |           |                 | E                            | xporta XI  | ML NFC-e     |             |       |
|              |                 |       |         |             |        |          |                 |           |                 | 🦅 G                          | erenciad   | or de Nota   | s Fiscais   |       |
|              |                 |       |         |             |        |          |                 |           |                 | G                            | erenciad   | or EPEC      |             |       |
|              |                 |       |         |             |        |          |                 |           |                 | Ir                           | nutilizaçã | o de nume    | ração       |       |
|              |                 |       |         |             |        |          |                 |           |                 | N                            | lanifesto  | Destinatári  | io          |       |

Clique em Selecionar Certificado.

| 👗 Certificado Digital para NF-e             | ×                          |
|---------------------------------------------|----------------------------|
| Certificado:                                | Certificado Importado      |
|                                             |                            |
| Número de Série:                            |                            |
|                                             |                            |
| Válido apartir de:                          | Válido até:                |
|                                             |                            |
| Selecionar Certificado Importar Certificado | 🖋 Salvar 🕐 Limpar 🔀 Fechar |

#### Certificado localizado clique em OK.

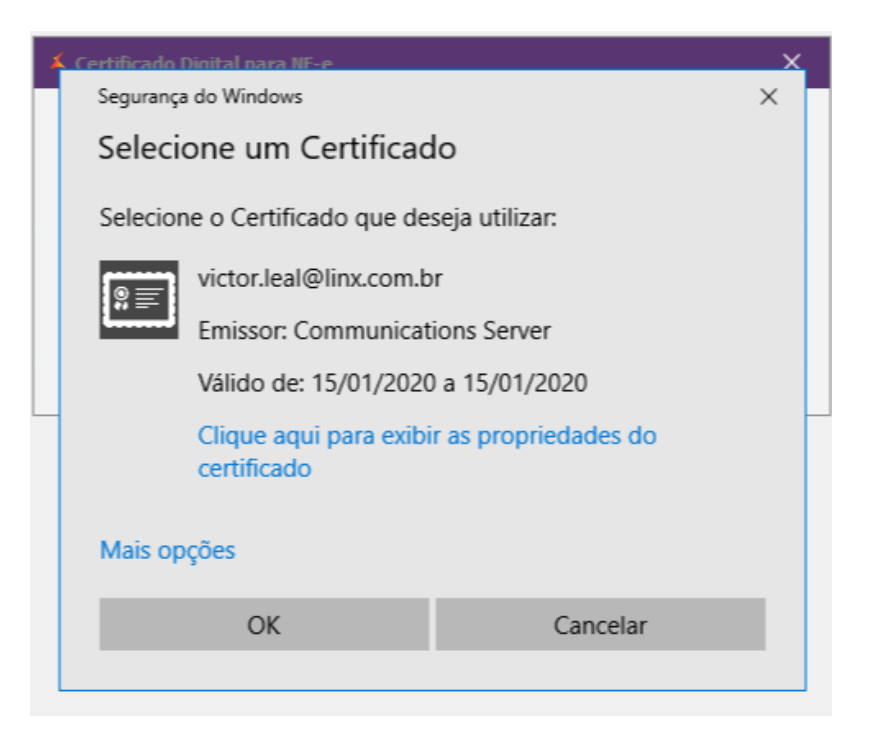

#### Clique em SALVAR

| 👗 Certificado Digital para NF-e             |           |               | ×                    |
|---------------------------------------------|-----------|---------------|----------------------|
| Certificado:                                |           | _ c           | ertificado Importado |
| Número de Série:                            |           |               |                      |
| B5B79FD4EC68E0917DDF                        |           |               |                      |
| Válido apartir de:                          | Válido at | té:           |                      |
| 15/01/2020 08:56:27                         | 15/01/2   | 2020 16:56:27 |                      |
| Selecionar Certificado Importar Certificado | 🖋 Salvar  | n Limpar      | K Fechar             |

Após instalação e configuração do Certificado Digital acesse a aba PDV > Exportação de Dados

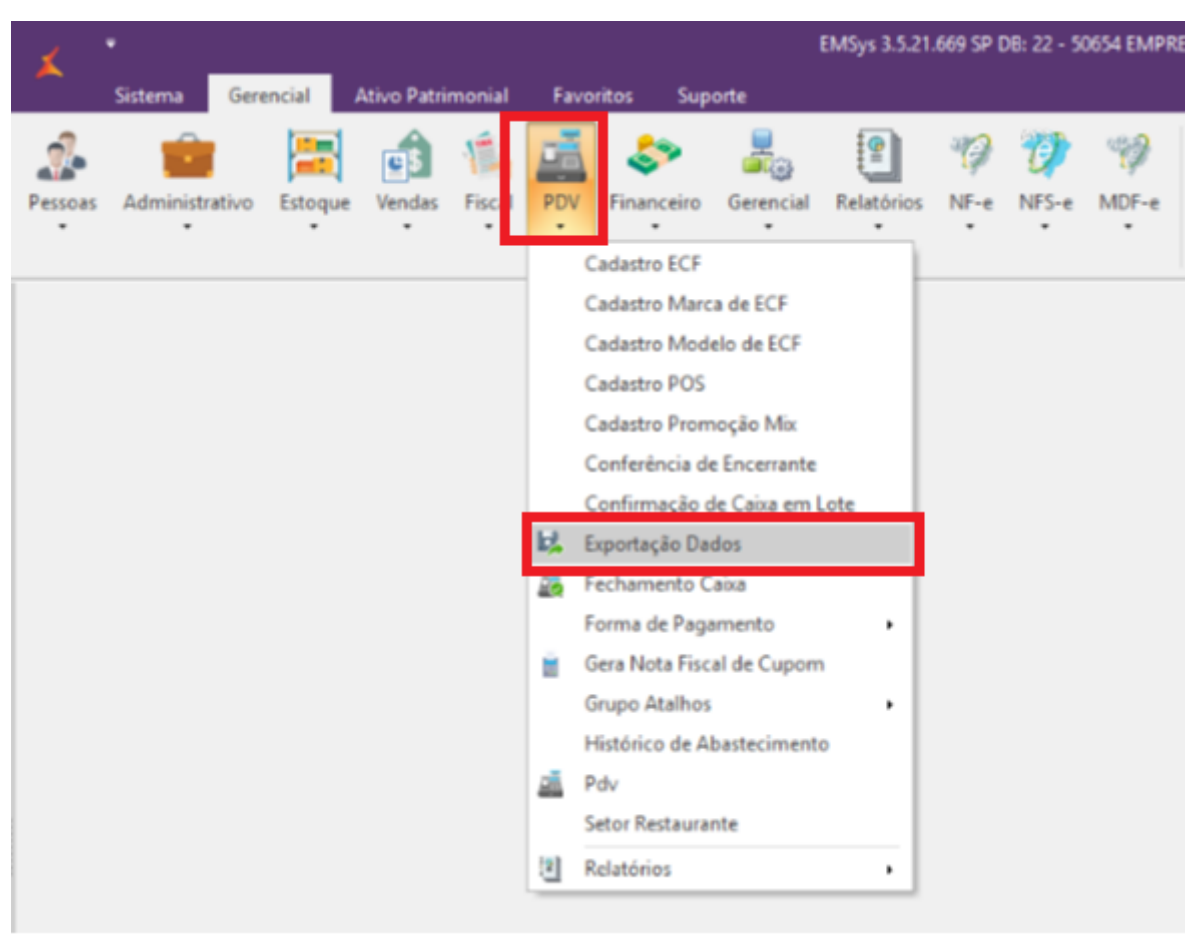

Selecione o PDV, marque "parâmetros" em seguida "Exportar dados"

| 👗 Check                                                                                                    | – ×                                                                |  |  |  |
|----------------------------------------------------------------------------------------------------|--------------------------------------------------------------------|--|--|--|
| Escolha os PDVs:<br>CAIXA2 7453                                                                                                    | ELA 6 NORTE)                                                       |  |  |  |
| Marcar Todos                                                                                                    | Inverter Seleção                                                   |  |  |  |
| Item         Cliente         Vendedor         Vendedor/Empresa         Vendedor/Outra Empresa         Forma de Pagto         Atalhos         Natureza de Operação         Promoções DOTZ         Excluir emb. vencidas | Parâmetros Aliquota Imposto NCM Classe Fiscal Estados Cadastro POS |  |  |  |
| Exportar p/ Terminal de Consulta Substituir os dados                                                                                                    |                                                                    |  |  |  |
| Aguardando exportação<br>0%                                                                                                    |                                                                    |  |  |  |
| ■ Exportar Dados                                                                                                    |                                                                    |  |  |  |

Stá com alguma dúvida?

Consulte todos nossos guias na busca de nossa página principal Clicando aqui